## CALIFORNIA STATE UNIVERSITY LONG BEACH | Office of Faculty Affairs

## QUICK REFERENCE GUIDE: ACCESS TO FACULTY COMPENSATION HISTORY

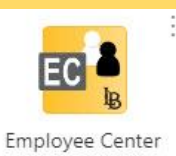

| Step 1 | Log in at <a href="https://myapplications.microsoft.com/">https://myapplications.microsoft.com/</a> using your CSULB username and password to access CSULB Self Service Apps.                                                                                                    |
|--------|----------------------------------------------------------------------------------------------------|
| Step 2 | Click on the Employee Center chiclet.                                                                                                    |
| Step 3 | Click on the Personal Information Home link.                                                                                                    |
|        | Employee Center                                                                                                    |
|        | View Paycheck         Click here to be redirected to the State Controller's Office paycheck         viewing website.         Benefits Home         Leave Balance                                                                                                    |
| Step 4 | Click on the <b>CSULB Job History</b> link.                                                                                                    |
|        | Favorites       Main Menu + >> LB HR Custom Functionality +>> Self Service + >> Emp         ORACLE         Personal Information Home                                                                                                    |
|        | Personal Information Home<br>Review and edit your name,<br>address, phone numbers,<br>email, and emergency contact<br>information on one page.       Phone Numbers<br>Review and edit your name,<br>business, mobile or other<br>business, mobile or other         Personal Information Summary       Phone Numbers |
|        | Emergency Contacts       Contact Information         Review and edit your       Review and edit your home,         emergency contacts.       mailing, and email addresses.         Emergency Contacts       Home/Mailing Addresses         Email Addresses       Email Addresses                                    |
|        | View Paycheck     Education & Licenses       Click here to be redirected to the State     Review your degree information,       Controller's Office paycheck viewing website.     school attended, and graduation                                                                                                   |
|        | Job History     Honors and Awards       Review your CSULB Job History     Honors and Awards       CSULB Job History     Add or review information about your honors and Awards.       Honors and Awards     Honors and Awards                                                                                       |

| Step 5 | Click on the <b>job title</b> link of the faculty position you want to access compensation history for.                                                                                                    |
|--------|----------------------------------------------------------------------------------------------------|
| -      | Favorites  Main Menu  HR Custom Functionality  Self Service  HR Launch Page  Self Service Job History                                                                                                    |
|        | ORACLE'                                                                                                    |
|        | Compensation History                                                                                                    |
|        | Select Job Title                                                                                                    |
|        | Job Information<br>Job Title Department<br>EOP Faculty EOP 100 Instruction                                                                                                    |
|        |                                                                                                    |
| Step 6 | View Compensation History Salary Grade and Grade Description.                                                                                                    |
|        | Favorites  Main Menu  HR Launch Page  Self Service Job History                                                                                                    |
|        | ORACLE'                                                                                                    |
|        | Compensation History                                                                                                    |
|        |                                                                                                    |
|        | From 01/01/1900 To View Another Date Range                                                                                                    |
|        | Employee Job Information                                                                                                    |
|        | Employee ID:       Department:       EOP 100 Instruction                                                                                                    |
|        | Job Title:     EOP Faculty       Payroll Status:     Image: Comparison of the status of the status |
|        | Salary History                                                                                                    |
|        | Effective Date Action Reason Salary Grade Descr Rate Used Frequency FTE Units Compensation Frequency Job Title Department                                                                                                    |
|        | Concur<br>Job     2     A     0.133333     EOP<br>Faculty     EOP 100                                                                                                    |
|        | Personal Information Home Return to Select Job Title Page                                                                                                    |

## Note:

- Inquiries related to the content of your compensation history can be directed to your Associate Dean.
- Technical issues with CSULB Self Service (i.e., access, navigation) can be directed to <u>helpdesk@csulb.edu</u>, contact 562.985.4959 or <u>submit a support ticket</u>.